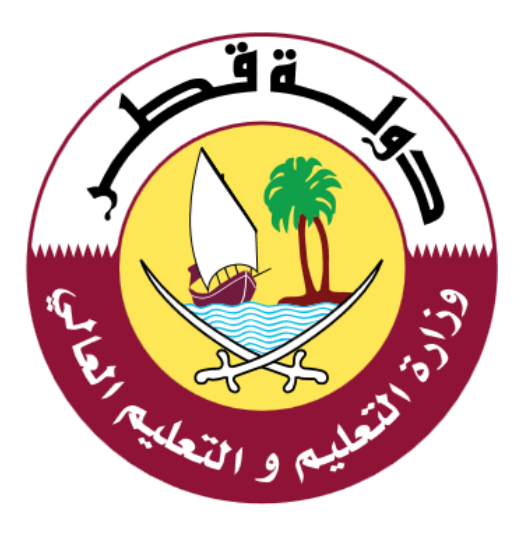

## دليل الاستخدام لخدمة استثناء أبناء المقيمين العاملين بالقطاع الخاص لإلحاقهم بالمدارس الحكومية

الإصدار: 1.0 2-09-2021

1

جدول المحتويات

| لقدمة                                                             | <u> </u> |
|-------------------------------------------------------------------|----------|
| خدمة انشاء اسم مستخدم وكلمة مرور للمقيمين (له رقم شخصى قطرى) فقط: | 2        |
| خطوات الخدمة للمقيمين (له رقم شخصي قطري):                         | 3        |
| خطوات تقديم الخدمة للسورين واليمنين (من غير رقم شخصي):            | 4        |
| لدعم الفني:                                                       | .5       |

#### 1. مقدمة

خدمة الكترونية تتيح للمقيمين العاملين بالقطاع الخاص التقديم لطلب استثناء لتسجيل أبنائهم بالمدارس الحكومية

- 1. التقديم لأبناء المقيمين العاملين بالقطاع الخاص
- · يشترط وجود رقم كهرماء مرتبط بالرقم الشخصي لولي الأمر.
- الرقم الشخصي يجب أن يكون ساري للاب والأم والطالب المراد استثنائه.
- في حال وجود رقم شخصي لابد من تسجيل الدخول أولا قبل بدء الخدمة- إرشادات تسجيل الدخول موجودة في ادلة الاستخدام.
- التقديم لأبناء السورين واليمنين العاملين بالقطاع الخاص باستخدام بيانات جواز السفر ويمكن بدء الخدمة مباشرة بدون تسجيل الدخول ويعفى من الاشتراطات السابقة

خدمة انشاء اسم مستخدم وكلمة مرور للمقيمين (له رقم شخصي قطري) فقط:

 يمكن للمستخدم الوصول الي خدمة استثناء أبناء المقيمين العاملين بالقطاع الخاص لإلحاقهم بالمدارس الحكومية من خلال النقر علي الرابط التالي: <u>https://eduservices.edu.gov.qa</u> ،عندها تظهر الشاشة الرئيسية كما هو موضح أدناه في الشكل (1)

| الولية - Mailaitatiati - فراقية                                                                                           | المقدة الرئيسية الحدمات الإلك                                                                      | -                                                                               | وَزُلُوَةَ التَجَلَيْمَ وَالتَجَلَيْمَ الْعَالِيَ<br>Kinistr of Education and Higher Education |
|----------------------------------------------------------------------------------------------------|----------------------------------------------------------------------------------------------------|---------------------------------------------------------------------------------|------------------------------------------------------------------------------------------------|
|                                                                                                    |                                                                                                    |                                                                                 |                                                                                                |
|                                                                                                    | عن بوابة خدمات الجمهور                                                                             |                                                                                 |                                                                                                |
| ن مظلة موحدة ومتكاملة , بحيث تسهم في تسهيل اجراءات الوصول اليها بطريقة ترقى لمستوى تطلعات وظفوخات الجمهور, وبما يتناسب مع | بم والتعليم العالي , وذلك من خلال توحيد الخدمات البلكترونية الثابعة لها ضمر<br>احتياجاتهم المتعددة | ين المواطنين والمقيمين في دولة قدار الحصول على الحدمات الخاصة بوزارة اللعا<br>ا | هي منصة تليح للجمهور ه                                                                         |
|                                                                                                    | کی<br>استان میں معام میں<br>سوتا میں انہوں میں معام میں                                            | alana adalahi utu penj                                                          |                                                                                                |
| hann jang di sunt finanzi dana                                                                                            | 754<br>                                                                                            | المحرية من العام الدواني                                                        |                                                                                                |

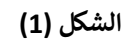

- يتطلب استخدام الخدمة تسجيل الدخول للمقيمين اسم المستخدم وكلمة المرور حيث أن خطوات تسجيل الدخول أو تسجيل مستخدم في الخدمة هي التالية:
  - 1. مستخدم حالي (له حساب على نظام إدارة التعلم أو أحد أنظمة الوزارة):

يتم تسجيل الدخول باستخدام اسم المستخدم وكلمة المرور الممنوحة من قبل وزارة التعليم والتعليم العالي والمستخدمة في أنظمة الوزارة الأخرى مثل **نظام التعليم الالكتروني** وذلك من خلال الضغط على " رابط "**تسجيل الدخول**" المتواجد في أعلى الشاشة من جهة اليسار، حيث يقوم ولي الأمر بالدخول الى بوابة خدمات الجمهور من خلال ادخال بيانات الدخول كما هو موضح أدناه في الشكل (2)

| تسجیل الدخول English I 💭 تسجیل الدخو                        | بوابة خدمات الجمهور                          | حجم النص - +   💿                                                                            |
|-------------------------------------------------------------|----------------------------------------------|---------------------------------------------------------------------------------------------|
| <ul> <li>الأسئلة الشائعة</li> <li>دليل الاستخدام</li> </ul> | الصفحة الرئيسية 👻 الخدمات الالكترونية        | وَزُارَةَ الْتِعَايْمُ وَالْتَجَايْمُ الْحِالِيٰ Ministry of Education and Higher Education |
| جمهور                                                       | ﻢ ﻓﻲ ﺑﻮﺍﺑﺔ ﺧﺪﻣﺎﺕ ﺍﺍ<br><sub>ﺑﺮﻩﺍ ﺍﻟﺪﻩﻝ</sub> | مرحبا بک                                                                                    |
|                                                             | مثال: 2456xxxxxxxx                           | اسم المستحدم                                                                                |
|                                                             |                                              | كلمة المرور                                                                                 |
|                                                             | الدخول                                       |                                                                                             |
|                                                             | هل نسبت کلمهٔ المرور؟<br>تسجیل حساب جدید     |                                                                                             |

الشكل (2)

#### 2. مستخدم جدید:

- في حال عدم توفر اسم المستخدم وكلمة المرور يتم اتباع الخطوات التالية:
- 1. اختيار تسجيل جديد وذلك من خلال النقر على رابط (تسجيل حساب جديد) المتواجد في الشاشة التي تظهر في الشكل (2).
- 2. تظهر شاسة التسجيل كما هو موضح أدناه في الشكل (3) والتي يتوجب على المستخدم من خلالها ادخال البيانات التالية:
  - الرقم الشخصي القطري.
  - تاريخ انتهاء الصلاحية للبطاقة الشخصية القطرية.
    - البريد الالكتروني.
    - رقم الهاتف الجوال.
    - .1 الضغط على زر التالي المتواجد في الشكل (3).

| تسجیل الدخول English I ( یو                                 | حدمات الجمهور            | بوابة خ        | حجم النص - +   💿                                                                                 |
|-------------------------------------------------------------|--------------------------|----------------|--------------------------------------------------------------------------------------------------|
| <ul> <li>الأسئلة الشائعة</li> <li>دليل الاستخدام</li> </ul> | ية 👻 الخدمات الالكترونية | الصفحة الرئيسي | وَزُارَةَ الْتَجَلَيْمُ وَالْتَجَلَيْمُ الْحَالِيٰ<br>Ministry of Education and Higher Education |
|                                                             |                          |                |                                                                                                  |
|                                                             |                          | لجمهور         | بوابة خدمات ا                                                                                    |
|                                                             |                          |                | مرحبآ بكم تسجيل حساب جديد                                                                        |
|                                                             |                          |                | الرقم الشخصي القطري                                                                              |
|                                                             | <b>***</b>               | YYYY-MM-       | تاريخ انتهاء صلاحية البطاقة<br>الشخصية                                                           |
|                                                             |                          |                | البريد الإلكتروني                                                                                |
|                                                             |                          |                | رقم الهاتف الجوال                                                                                |
|                                                             | التالى                   |                |                                                                                                  |
|                                                             | ، حالي برجاء الضغط هنا   | لديك حساب      |                                                                                                  |

الشكل (3)

 4. يقوم النظام بعد التحقق من البيانات بإرسال رمز تأكيد إلى الهاتف الجوال بحيث يتم ادخاله في مكانه المخصص وإدخال كلمة المرور، ومن ثم النقر على زر "انشاء الحساب" كما هو موضخ أدناه في الشكل (4).

| تسجیل الدخول English I 🕕 🚽                                  | بوابة خدمات الجمهور                                                    | حجم النص - +   ۞<br>                                                                                                    |
|-------------------------------------------------------------|------------------------------------------------------------------------|----------------------------------------------------------------------------------------------------|
| <ul> <li>الأسئلة الشائعة</li> <li>دليل الاستخدام</li> </ul> | الصفحة الرئيسية • الخدمات الالكترونية                                  | وَزُارَةَ الْتَجَايَنُمُ وَالْتَجَايَنُمُ الْعَالِيُ فَتَرَارَةَ الْتَجَايَنُمُ وَالْتَجَايَنُمُ الْعَالِيُ فَ<br>Ministry of Education and Higher Education |
|                                                             | പരംപാ                                                                  | يواية خدمات ال                                                                                                    |
|                                                             |                                                                        | مرحباً بکم تسجیل حساب جدید                                                                                                    |
| الرمز السري المستخدم لمرة واحدة                             |                                                                        | ادخل رمز التحقق<br>مطلوبة                                                                                                    |
| كلمة المرور مطلوبة                                          |                                                                        | كلمة المرور                                                                                                    |
|                                                             |                                                                        | نأكيد كلمة المرور                                                                                                    |
|                                                             | لدلك حساب دالي راغا فكفط هنا                                           | انشاء الحساب                                                                                                    |
|                                                             |                                                                        |                                                                                                    |
|                                                             | سياسة الخصوصية الاحذام والشروط                                         | 7388 Joll Str. 10                                                                                                    |
|                                                             | حموق الملكية@2020 وزارة التعليم و التعليم العالى جميع<br>الدقوق محموظة |                                                                                                    |
|                                                             | الشكل (4)                                                              |                                                                                                    |

يقوم النظام بإكمال التسجيل ومن ثم يتم تحويل المستخدم للصفحة الرئيسية "الشكل (1)"

## خطوات الخدمة للمقيمين (له رقم شخصى قطري):

بعد تسجيل الدخول واختيار خدمة "**استثناء أبناء المقيمين العاملين بالقطاع الخاص لإلحاقهم بالمدارس الحكومية** " المتواجدة في الصفحة الرئيسية كما في الشكل (1) تظهر الشاشة التالية كما هو موضح أدناه في الشكل (5) :

| تسجيل الدخول 🕥 | بوابة خدمات الجمهور                                                                                                    | دجم النص - +   💿                                                                                                    |
|----------------|----------------------------------------------------------------------------------------------------|----------------------------------------------------------------------------------------------------|
|                | الصفحة الرئيسية. • الحدمات الإلكترونية. • الأستلة الشائعة. • ادلة الاستحدام                                                                                                    | وَزُوْارَةَ التَّبَالِيَّ وَالتَبَالِيُ الْمَالِيَ فَالْمَالِيَ الْمَالِيَ فَالْمَالِي وَالْتَبَالِيُ<br>Munity of Telecation and Higher Federation |
|                | ونية                                                                                                    | الخدمات الالكتر<br>المدة الراسية > الدمان النظرينية                                                                                                 |
|                | مين العاملين بالقدائع الدامي                                                                                                    | المئة المستهدفة. المتر<br>اللكلفة: خدمة محانية                                                                                                    |
|                | مديم طلبات استثناء أبناء المقيمين العاملين في القطاع<br>الخاص لإلحاقهم بالمدارس الحكومية<br>منابر الفرام المدى النائم بالمارس<br>اربض ساح للا موام والسائلة.<br>في الدون ساح الله الماد السائلة. | خدمة الخبرونية تنبع للولية<br>التقمرم للبناء المقيمين اله<br>• الرامم التعصي بحب<br>• من ال ويوور وقر                                               |
|                | متين العاملين بالقطاع الخاص باستخدام ببانات جواز السفر وبمخن بدء الخدمة مياشرة بدون تسجيل الخول وبعفى من الاشتراطات السابقة                                                                      | التقميم بأبناء السورين والب                                                                                                    |

الشكل (5)

- 1. نقوم باختیار زر "ابدأ الخدمة" كما فى الشكل أعلاه الشكل (5).
- بعد الضغط على زر "ابدأ الخدمة" يتم توجيه المتصفح الى صفحة استثناء أبناء المقيمين العاملين بالقطاع
   الخاص لإلحاقهم بالمدارس الحكومية كما فى الشكل رقم (6).

| الصفحة الرئيسية. • الخدمات الإلكترونية. • الأسئلة الشائعة. • أدلة الاستخدام | لرَقَالتَهَا يُمُ والتَجَايُمُ الْعِنَايِنُ<br>Ministry of Education and Higher Educat         |
|-----------------------------------------------------------------------------|------------------------------------------------------------------------------------------------|
|                                                                             | RFE < Home                                                                                     |
|                                                                             | طلب استثناء 16.06.2021 - 31.12.2021<br>تقديم إستثناء لطالب جديد<br>الطلب الاول<br>الطلب الثاني |

الشكل رقم (6)

- الخطوة الأولي: يجب على ولي الأمر اختيار طالب واحد فقط لتقديم كمستفيد من الخدمة، وعند اختيار الطالب تظهر الشاشة في الشكل (7).
  - يمكن تقديم استثناء لطالب غير موجود من ضمن الطلاب في حالة:

- √ إذاكان الطالب غير مسجل في التعليم الخاص بالدولة.
- ✓ إذا كان الطالب قادم من خارج الدولة وتم اصدار رقم شخصي له.
  - ✓ إذاكان الطالب سيم تسجيله في الصف الأول.

| <ul> <li>الأسئلة الشائعة - أدلة الاستخدام</li> </ul> | ة الرئيسية 👻 الخدمات الإلكترونية | الصفد           | <u>@</u>                                                                | وَزَرارَةَ الْجَايْمُ وَالْجَايْمُ الْجَايْنُ<br>Ministry of Education and Higher Education |
|------------------------------------------------------|----------------------------------|-----------------|-------------------------------------------------------------------------|---------------------------------------------------------------------------------------------|
|                                                      |                                  |                 | RFE < Home                                                              |                                                                                             |
|                                                      |                                  |                 |                                                                         |                                                                                             |
|                                                      | dd.MM.yyyy                       |                 | ا تصاليب<br>رقم البطاقة الشخصية للطالب / تاريخ انتهاء<br>الهلاحية       |                                                                                             |
|                                                      | dd.MM.yyyy                       | Passport Number | رقم الجواز / تاريخ التهاء الصلاحية<br>صف الطالب في العام الدراسي القادم |                                                                                             |
|                                                      |                                  |                 | هل الطالب لديه إعاقة 🗆<br>اضافة الآماد                                  |                                                                                             |
| <br>                                                 |                                  | التالي          |                                                                         |                                                                                             |

الشكل (7)

- يجب تعبئة بيانات الطالب (الرقم الشخصي، تاريخ انتهاء الرقم الشخصي، رقم الجواز، وتاريخ انتهاء الجواز) ومن ثم اختيار الصف للعام الأكاديمي القادم.
  - . يمكن إضافة طالب اخر إذا كان للطالب الأول تؤام.
  - بعد التأكد من بيانات الطالب يمكن الضغط على التالي لتكملة بيانات أولياء الأمور الشكل (8).

| pistlanil disi – લેકારેલાં ધાંગલાં – લેક્સુકુટોફો ઇલ્ડાડાં – લેક્સ્ફોફો દેવેલાં |                                                                                                    | Construction of the second second sec |
|---------------------------------------------------------------------------------|----------------------------------------------------------------------------------------------------|----------------------------------------------------------------------------------------------------|
|                                                                                 | IIII e Hanna                                                                                                    |                                                                                                    |
|                                                                                 |                                                                                                    |                                                                                                    |
|                                                                                 | مقدم الطلب ان ـــــــــــــــــــــــــــــــــــ                                                               |                                                                                                    |
| dd Millerw                                                                      | رشم البطقة الشخصية تولى الأمر / الزيخ<br>الألماء الصلحية                                                        |                                                                                                    |
| di.Mit.gov Respond Number                                                       | $\delta_{2} {\rm sind} {\rm cind} {\rm J}_{2} {\rm J}_{1} {\rm I} / {\rm J}_{2} {\rm sin} {\rm J}_{1}$          |                                                                                                    |
|                                                                                 | paral<br>Ad All Acc                                                                                             |                                                                                                    |
| الع<br>المرابعة إن                                                              | الدائة الوقيقية                                                                                                 |                                                                                                    |
|                                                                                 | رقم المالك المحمول                                                                                              |                                                                                                    |
|                                                                                 | البريد الإطاروني                                                                                                |                                                                                                    |
| Todar Number Street Number Anna Number                                          | ر مر معمودة الرقاء<br>بيقات التوحة الإرقاء                                                                      |                                                                                                    |
| مل السنل مؤدر                                                                   | دائة المحق                                                                                                    |                                                                                                    |
| ا متلمل 🛛 متوفی                                                                 | 50 <sup>10</sup> 10                                                                                             |                                                                                                    |
| وتى الثمر تدوه دون سلى فشط                                                      | ام<br>بنی الادر ایس تریه بینانه شدهیه قداریه ا                                                                  |                                                                                                    |
| d£Mileyw ParatQD                                                                | رقم البطقة القحصية لولى الأمر / الإيخ<br>الأماح الصاحية                                                         |                                                                                                    |
| dd.Milleyryr Respect Norther                                                    | Against cinité (pg// / jgg// pd);                                                                               |                                                                                                    |
| - Iq                                                                            | معلة القرابة                                                                                                    |                                                                                                    |
| ا مل بعدل                                                                       | licità ledaga de la construcción de la construcción de la construcción de la construcción de la construcción de |                                                                                                    |
| Malio Nenter                                                                    | رىدر سىنىت سىنىرى<br>الىرىد ارانداروانى                                                                         |                                                                                                    |
| سي                                                                              |                                                                                                    |                                                                                                    |

الشكل (8)

 8. تظهر صفحة بيانات أولياء الأمور التي من خلالها يتم تعبية بياناتهم – الصفحة تحتوي على المعلومات الآتية التي يجب اكمالها كما في الشكل (8):
 ✓ الرقم الشخصى لولى الامر الأول والثانى.

- ✓ في حالة اختيار الآتي يلزم ارفاق مستندات رسمية:
   a) الحالة الوظيفية
   b) حالة الزوج: إذا قام باختيار أحد الخيارين يلزم إضافة المستند
  - c) حالة السكن
  - d) إذا تم اختيار ولى الامر اخري- يجب ارفاق شهادة اعالة

| المفدة الرئيسية - الخدمات الإنجارية - الأحمات المالية - المالية ما المالية | Contraction of the second second seco |
|----------------------------------------------------------------------------|----------------------------------------------------------------------------------------------------|
| نندات الطالب –                                                             | ۳۵-                                                                                                    |
| المبند                                                                     | شما                                                                                                    |
| وردهما                                                                     | J93                                                                                                    |
| نده واسه بهد:<br>فان زنار ا معاداته<br>س                                   | ادر بز<br>معاد<br>الشم                                                                                                    |
| یندان ولی الثمر ان                                                         | 100 III III III III III III III III III                                                                                                    |
| مرونی تلامر<br><mark>تحمیل</mark>                                          | reg ,                                                                                                    |
| اهان جمه عمل والي .<br>العام المعالم الم                                   | شم <i>ع</i><br>مثعر                                                                                                    |
| میدن بیخی قدر<br>مور                                                       | متنه<br>ليت                                                                                                    |
| م الفترن<br><b>تدمیل</b>                                                   | and a                                                                                                    |
| نندان ولي الأمر ام ــــــــــــــــــــــــــــــــــ                      |                                                                                                    |
| مروبی تلمر<br>تحمیل                                                        | Je.                                                                                                    |
| امن ممة عمل ولي<br>المراجعة عمل ولي                                        | شما                                                                                                    |
| ساب ننځې تاخر<br>مور                                                       | لمشد<br>مست                                                                                                    |
| التانى                                                                     |                                                                                                    |

الشكل (9)

- 9. بعد التأكد من البيانات والضغط على "ا**لتالي**" في الشكل (9) أعلاه تظهر شاشة **"إرفاق المستندات** المطلوبة" حسب البيانات التي قمت بإدخالها في الخطوة السابقة.
  - 10.قائمة المستندان المطلوبة:
  - a) المستندات المطلوبة من الطالب:
    - √ شهادة الميلاد.
  - ✓ صورة البطاقة الشخصية.
    - √ جواز سفر الطالب.
  - ✓ اخر شهادة دراسية بعد معادلتها من إدارة معادلة الشهادات.
    - b) المستندات المطلوبة من ولى الامر الأول:

|             | .(10)                                                                  | بعد – مدين ال          |          | <i>معتد</i> علي |
|-------------|------------------------------------------------------------------------|------------------------|----------|-----------------|
|             |                                                                        |                        |          |                 |
| تسجيل الدخو | جمهور                                                                  | بوابة خدمات ال         |          |                 |
|             | مات الإلكترونية + الأسئلة الشائعة + أدلة الاستخدام                     | الصفحة الرئيسية + الخد |          |                 |
|             |                                                                        |                        |          |                 |
|             |                                                                        |                        |          |                 |
|             |                                                                        |                        |          | الطالب          |
|             | ham                                                                    | الاسم                  | ERT      | رقم الجواز      |
|             | LastCertificate StudentPassportCopy BirthCertificate                   |                        | الثامن   | الصف            |
|             |                                                                        |                        |          |                 |
|             |                                                                        |                        |          | مقدم الطلب      |
|             | מבמב                                                                   | الاسم                  | ERT65555 | رقم الجواز      |
|             | DeathCertificate SalaryCertificate WorkCertificate ContactPassportCopy |                        | أب       | صلة القرابة     |
|             |                                                                        |                        |          |                 |

الشكل (10)

12.بعد اعتماد الطلب يتم عرض الطلب على الشاشة الرئيسية لخدمة "<mark>استثناء أبناء المقيمين العاملين</mark> **بالقطاع الخاص لإلحاقهم بالمدارس الحكومية"** لمتابعة حالته واجراء أي تعديل قد يطلب أو إلغاء الطلب في حال لم يتم فحصة من قبل اللجان.

🔾 أتعهد انا ولي أمر الطالب بصحة جميع البيانات التي تم إدخالها من قبلي

يرجي التأكد من صحة جميع البيانات وفي حال تم إدخال بيانات غير صحيحة تكون عرضه للمساءلة القانونية

## خطوات تقديم الخدمة للسورين واليمنين (من غير رقم شخصي):

- بعد اختيار خدمة "استثناء أبناء المقيمين العاملين بالقطاع الخاص لإلحاقهم بالمدارس الحكومية "
   المتواجدة في الصفحة الرئيسية كما في الشكل (1) تظهر الشاشة التالية كما هو موضح أدناه:
  - يتم تفعيل خيار " الطالب لديه جواز سفر فقط وليس لديه بطاقة شخصية قطرية" ليتم اظهار البيانات التي تمكن ولى الامر من تقديم الطلب كما في الشكل (11).

| UL uncel UL | ت الجمهور                                                                                                    | بوابه حدما                               |                                    | ددم سعل - + ۱ ( <u>ب</u> )       |
|-------------|----------------------------------------------------------------------------------------------------|------------------------------------------|------------------------------------|----------------------------------|
|             | م الخطائقيونية ، الشائلية ، فعالمة ، أحلة السائدام ، م                                                                                                    | المفدة الرئيسي                           |                                    | وفلاة التجاريم والتجاريم التحالي |
|             |                                                                                                    |                                          | UTL - Home                         |                                  |
|             |                                                                                                    |                                          | ر الطالب                           |                                  |
|             | فمه شحصيه فطرية                                                                                                    | 🖬 الطلالي تحيه جواز سفر فقط وليس تحيه به | الطائب ليس نديه بطاقة شخصية قطرية  |                                  |
|             | dd.tetter being being be | Passport Number                          | رقم الحواز / تاريخ انتماء المنتحية |                                  |
|             |                                                                                                    | Arabic Name                              | النسم بالتقة العربية               |                                  |
|             |                                                                                                    | Erglish Name                             | النسم باللفة الانجليزية            |                                  |
|             | <b>**</b>                                                                                                    | dd.MM.yyyy                               | لاربح المبندد                      |                                  |
|             |                                                                                                    |                                          | الجنس                              |                                  |
|             |                                                                                                    | ÷ .                                      | الجلسية                            |                                  |
|             |                                                                                                    |                                          | مف انطلاب في العام اندراسي القادم  |                                  |
|             |                                                                                                    |                                          | هل الطالب لحية إعاقة 🗆             |                                  |
|             |                                                                                                    | الثالى                                   | إضافة التوأم                       |                                  |

الشكل (11)

- .3 يتم تعبيئة جميع البيانات المطلوبة في الشكل (11) اعلاه
  - رقم جواز السفر للطالب و تاريخ الانتهاء
    - ✓ اسم الطالب باللغة العربية
    - ✓ اسم الطالب باللغة الإنجليزية
      - √ تاريخ ميلاد الطالب
        - √ الجنس
        - √ الجنسية
        - √ والصف
- تحديد اذاكان الطالب لديه إعاقة (سمعية/بصرية)
- يمكن إضافة بيانات طالب اخر (تؤام) فقط كما في الشكل رقم (12) أدناه:

| RFE < Home                                            |                                              |                             |  |  |
|-------------------------------------------------------|----------------------------------------------|-----------------------------|--|--|
|                                                       |                                              |                             |  |  |
|                                                       |                                              |                             |  |  |
| الطالب                                                |                                              |                             |  |  |
| تطالب ليس لديه بطاقة شخصية قطرية                      | الطائب لديه جواز سفر فقط وليس لديه ر         | ه شخصيه فطرية               |  |  |
| رقم الجواز / تاريخ انتهاء الصلاحية                    | Passport Number                              | <b>m</b>                    |  |  |
| الاسم بالتغة العربية                                  | Arabic Name                                  | Please fill out this field. |  |  |
| الاسم باللغة الانجليزية                               | English Name                                 | English Name                |  |  |
| تاريخ الميلاد                                         | dd.MM.yyyy                                   |                             |  |  |
| الجنس                                                 |                                              |                             |  |  |
| الجنسية                                               |                                              |                             |  |  |
| من الطالبية . العام الدياس . القادم                   |                                              |                             |  |  |
| عند المنتب مي المام الدراسي السادم                    | +                                            |                             |  |  |
| هن الطالب لدية إعامة ت                                |                                              |                             |  |  |
| الطالب انتوأم                                         |                                              |                             |  |  |
| الطالب ليس لديه بطاقة شخصية قطرية [                   | )       الطالب لديه جواز سفر فقط وليس لديه ر | ة شخصية قطرية               |  |  |
| رقم البطاقة الشخصية للطائب / تاريخ انتهاء<br>الصلاحية | Student QID                                  | dd.MM.yyyy                  |  |  |
| رقم الجواز / تاريخ انتهاء الصناحية                    | Passport Number                              | dd.MMLyyyy                  |  |  |
| حنف الطالب في العام الدر اسي القادم                   |                                              |                             |  |  |
| هل الطانب لديه إعاقة 🗆                                | •                                            |                             |  |  |
|                                                       |                                              |                             |  |  |
| حذف                                                   |                                              |                             |  |  |
|                                                       | التالى                                       |                             |  |  |

الشكل (12)

- 5. بالضغط على التالي يتم فتح صفحة بيانات أولياء الأمور (ولى الامر الأول و الثاني )
   6. يتم تعبيئة جميع البيانات الواردة في صفحة أولياء الأمور كما في الشكل رقم (13) ادناه

|                                           | _  | ر مقدم الطلب                           |
|-------------------------------------------|----|----------------------------------------|
| ولى الامر لديه جواز سلار فلاظ             | 5  | ونى الأمر ليس تديه يطاقة فخصية قدترية  |
| dd.MMywy Paraport Namber                  |    | رقم الجوار / لاريخ اللماء المتنحية     |
| Arabic Namo                               |    | فيربعا ففالر بسنا                      |
| Erghit Name                               |    | قرزوتها قفتار وسنا                     |
| dd MM.ywy                                 |    | الريخ الميلند                          |
|                                           |    | الجنسية                                |
|                                           | i. | منة القرابة                            |
| Saley                                     |    | الرائب                                 |
| Mcbie Number                              |    | رقم المالف المحمول                     |
| E Mai                                     |    | البريد ليلطروني                        |
| Electricity Number                        |    | رشم الحسرماء                           |
| Building Number Street Number Area Number |    | يبانات التودة الزرقاء                  |
| مى السمن مؤجر                             |    | حالة السمن                             |
| منقصل 🗆 ملوفى                             |    | دائة الزوج                             |
|                                           | _  |                                        |
| ونی الامر ندیه دوار سفر فقط               |    | ولى الأمر ليس لدرنه بطاقة شخصية للطرية |
| dd.MM.yyyy Pewsport Namber                |    | رمم انجوار ۲ ناریخ است انمسخیت         |
| Arabic Name                               |    | قيررها ففتار بسنا                      |
| Ergibh Name                               |    | الاسم التفة الانجتيزية                 |
| dd MM.ywy                                 |    | الريخ الميلاد                          |
| •                                         |    | الجلسية                                |
| -                                         |    | منة القرابة                            |
| من بعدل                                   |    | الدائة الوظيفية                        |
| Mobile Number                             |    | رقم المالف المحفول                     |
| E Mail                                    |    | البريد لإنطروني                        |
|                                           |    |                                        |

الشكل (13)

13.بعد التأكد من البيانات والضغط على "**التالي**" في الشكل (13) أعلاه تظهر شاشة **"إرفاق المستندات المطلوبة**" حسب البيانات التي قمت بإدخالها في الخطوة السابقة كما في الشكل (14) ادناه.

14.قائمة المستندان المطلوبة:

a) المستندات المطلوبة من الطالب:

b) المستندات المطلوبة من ولي الامر الأول:

- شهادة من جهة عمل ولي الامر اذا كان يعمل.
   کشف حساب بنكي لاخر ثلاثة شهور اذا كان يعمل.
- d) مستندات اخري حسب اختيارات ولي الامر:
   ✓ شهادة اعالة في حالة اخييار العلاقة اخري.
   ✓ شهادة وفاة في حال ان ولى الامر الأول اختار حالة الزوج "متوفي"
   ✓ شهادة طلاق- في حال ان ولى الامر الأول اختار حالة الزوج "منفصل"

| سيبل الدوول (]] | بوابة خدمات الحمهور                                                           | ديم هم + ≬ ۞                                                                           |
|-----------------|-------------------------------------------------------------------------------|----------------------------------------------------------------------------------------|
|                 | ្កាត់កត់វាមក តំហំដែរ៉ា តំណែងរ៉ា ត ធំអុស្លាងវត្ត Glansar ត ធំអុមប្រឹង ចំណងវិទា | وَزَارَةَ الْجَانَمُ وَالْجَانَمُ الْبُرَانِي<br>Kanary of Roadson and Higher Valuance |
|                 | 22 - New                                                                      |                                                                                        |
|                 | مستندات الطالب<br>شمنه نمید                                                   |                                                                                        |
|                 | دار المذار العالية.<br>الا مقامات والبيه عاد<br>المحافظ على (44 معاملة        |                                                                                        |
| _               | شمعی<br>مستندان ولی الأمر ای -<br>بورسرون سمر                                 |                                                                                        |
|                 | شمنه من شمه عمل ولي<br>ترفير<br>مؤهد مساير بقي رفته                           |                                                                                        |
|                 | لىدىلىمەر<br>شەنە ئونىڭ<br>تحمىل                                              |                                                                                        |
|                 | التالي                                                                        |                                                                                        |

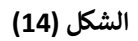

7. بالضغط على التالي لاكمال العملية، تظهر شاشة "الإقرار" التي تتضمن إقرار ولي الأمر ، يجب الموافقة على الإقرار و الضغط علي "التالي" للمتابعة – كما في الشكل رقم (15)

| تسجيل الدخول |                                         | بوابة خدمات الجمهور              |                         |                                           |                        | حجم النص - +   💿                                                          |
|--------------|-----------------------------------------|----------------------------------|-------------------------|-------------------------------------------|------------------------|---------------------------------------------------------------------------|
|              | لشائعة 🔸 أدلة الاستخدام                 | لخدمات الإلكترونية 🔸 الأسئلة ا   | الصفحة الرئيسية 👻 ا     |                                           | 0                      | زارة التجاليم والتجاليم العالي<br>Ministry of Education and Higher Educat |
|              |                                         |                                  |                         |                                           |                        |                                                                           |
|              |                                         |                                  |                         |                                           |                        |                                                                           |
|              |                                         |                                  |                         |                                           | الطالب                 |                                                                           |
|              |                                         | ham                              | الاسم                   | ERT                                       | رقم الجواز             |                                                                           |
|              | LastCertificate Stud                    | entPassportCopy BirthCertificate |                         | الثامن                                    | الصف                   |                                                                           |
|              |                                         |                                  |                         |                                           | مقدم الطلب             |                                                                           |
|              |                                         | محمد                             | الاسم                   | ERT65555                                  | رقم الجواز             |                                                                           |
|              | DeathCertificate SalaryCertificate Work | Certificate ContactPassportCopy  |                         | أب                                        | صلة القرابة            |                                                                           |
|              |                                         |                                  | ن قبلي                  | طالب بصحة جميع البيانات التي تم إدخالها د | 🗆 أتعهد انا ولي أمر ال |                                                                           |
|              |                                         | عرضه للمساءلة القانونية          | بيانات غير صحيحة تكون : | حة جميع البيانات وفي حال تم إدخال         | يرجي التأكد من ص       |                                                                           |

الشكل (15)

8. بعد اعتماد الطلب يمكن البحث عن الطلب في الشاشة الرئيسية لخدمة "استثناء أبناء المقيمين العاملين بالعطاع الخاص لإلحاقهم بالمدارس الحكومية" باستخدام رقم جواز مقدم الطلب و تاريخ الانتهاء لمتابعة حالته واجراء أي تعديل قد يطلب أو إلغاء الطلب في حال لم يتم فحصة من قبل اللجان كما بالشكل (16).

| تسجيل الدخول 🕥 | بوابة خدمات الجمهور                                                      | حجم النص - +   💿                                                                           |
|----------------|--------------------------------------------------------------------------|--------------------------------------------------------------------------------------------|
|                | الصفحة الرئيسية + الخدمات الإلكترونية + الأسئلة الشائعة + أدنة الاستخدام | وَزُارَةَ التَجَايَمُ وَالتَجَايَمُ الْعَالِينِ Ministry of Education and Higher Education |
|                |                                                                          | RFE < Hone                                                                                 |
|                |                                                                          |                                                                                            |
|                |                                                                          | تقديم إستثناء لطالب جديد<br>طلب البحث باستخدام معلومات جواز السفر                          |

الشكل (16)

# 5. الدعم الفني:

# آلية الدعم الفني:

| رقم التواصل | عنوان البريد الالكتروني | القسم       | الوزارة                       |
|-------------|-------------------------|-------------|-------------------------------|
| 155         |                         | الدعم الفني | وزارة التعليم والتعليم العالي |